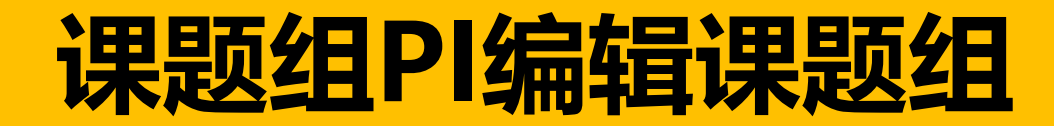

## 功能:用于支付组内成员的测试费,管理查看账单

## 操作步骤: 点击【课题组】, 操作-编辑

| 💮 分析测试管理               | 服务平台                          |                |      |       |       | 首页    | 余         日           系统首页         仪器预约 |        | <b>8</b><br>学院综合 | <ul><li> 上</li><li> おいます</li><li> おいます</li><li> おいます</li><li> おいます</li><li> おいます</li><li> おいます</li><li> おいます</li><li> ないます</li><li> ないます<th>と<br/>表 安全准入</th><th></th></li></ul> | と<br>表 安全准入                |        |
|------------------------|-------------------------------|----------------|------|-------|-------|-------|-----------------------------------------|--------|------------------|----------------------------------------------------------------------------------------------------|----------------------------|--------|
| ▲ 我管理的课题组              | ▲ 首页 / 我管理的课题组                |                |      |       |       |       |                                         |        |                  |                                                                                                    |                            |        |
| 单我加入的课题组<br>单我管理的课题组账单 | *解释:本课题组是指团队统一付款账户<br>我管理的课题组 |                |      |       |       |       |                                         |        | 设置授              | 权代理人 新增                                                                                                    | 果题组 申请                     | 跨单位课题组 |
| <b>斗 我管理的成员</b>        | 课题组名称                         | 课题组负责人         | 所属单位 | 授权代理人 | 授权代管人 | 课题组人数 | 经费卡号                                    | 经费分配模式 | 限额方式             | 限额合计(元)                                                                                                    | 状态                         | 操作     |
|                        | 康庆怡课题组 - 默认                   | 康庆怡<br>0923481 | 浙江大学 |       | 5555  | 1     | <b>110</b>                              | 不做分配   | 总限额              | 0                                                                                                    | ×                          |        |
|                        |                               |                |      |       |       |       |                                         |        |                  | [                                                                                                    | 详情编辑                       |        |
|                        |                               |                |      |       |       |       |                                         |        |                  |                                                                                                    | <sub>夏</sub> 和<br>启用<br>注销 |        |

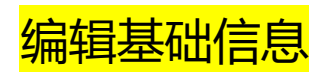

| 课题组编辑   |                                                        |
|---------|--------------------------------------------------------|
| 课题组负责人  | , (C ) 【浙江大学】【手机: ( ) 邮箱: k ] ]                        |
| 项目名称    | 默认                                                     |
| 所属单位    | 浙江大学                                                   |
| 授权代理人   | 代替课题组负责人管理其名下所有课题组。                                    |
| 授权代管人   | Q选择 授权代管人功能:在此课题组内进行成员管理,账单管理                          |
| 经费分配模式* | ● 不做分配 ② 〇 特殊分配 ③ 不做分配表示组内成员没有个人经费限额;特殊分配表示给组内成员设置个人限额 |

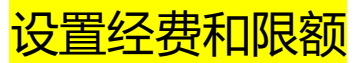

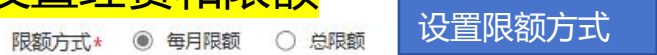

每月限额:每个月课题组可用限额,每月1日自动重置为设置值;总限额:课题组总计可用限额。

经费卡米 支持拖动经费卡进行排序,已启用的经费卡按自上往下的顺序进行支付。

|     | 项目名称            | 项目代码     | 负责人工号                 | 负责人姓名 | 项目类型 | 预算名称   | 国库项目 | 可用额度 | 是否启用  | 经费来源         |
|-----|-----------------|----------|-----------------------|-------|------|--------|------|------|-------|--------------|
| 校外F | I将显示虚拟卡信息       | 585000-5 | 0010781               |       | *    | bu测试1  | N    | 300  | 是 🖌   | 国家重大科技专项 🗸 🗸 |
|     | 测试项目二           | 585000-: | 0010781               |       | (23) | bu测试2  | Ν    | 2000 | 是 🖌   | 国家重大科技专项     |
|     | 测试项目二           | 585000-  | 0010781               |       |      | bu测试23 | Ν    | 1000 | 否 🗸   |              |
|     | 测试项目三           | 585000-  | 0010781               |       | +    | bu测试31 | Ν    | 3000 | 否     | 7.75         |
|     | State of States | 585000-E | 0010781               |       | 17.1 | bu测试32 | Ν    | 300  | · · · |              |
|     | 测试项目三           | 585000-  | 0010781               |       | *    | bu测试33 | N    | 3300 | 否 🗸   |              |
|     | 测试项目三6          | 685000   | 000 <mark>6206</mark> |       | (23) | bu测试33 | Ν    | 3300 | 否 🗸   |              |

限额合计\* 限额合计

课题组所选经费卡可在本系统支出的总限额。如启用多张经费卡,即为多张经费卡总限额,可不受经费卡可用额度限制。

手动填入本课题组在本平台支出经费总限额

元

1.勾选经费卡,选择经费来源。 2.拖拽调整上下排序,优先从最上 面的经费卡支出测试费

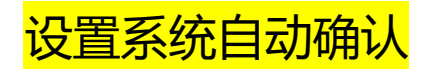

| 预约及实验确认* | 是否同意成员预约后自动冻结预估费用 (勾选 "是" 系统自动确认同意; 勾选 "否" , 必须手动确认或驳回)                     | ◎ 是             | 〇百 |                  |
|----------|-----------------------------------------------------------------------------|-----------------|----|------------------|
|          | 是否同意成员实付账单<=预估冻结费用时自动确认账单并冻结实付费用 (勾选 "是" 系统自动确认同意; 勾选 "否" , 如未及时确<br>动确认同意) | \认,系统将于3天后自 ◉ 是 | 〇香 | <br>系统在一定时间内自动确认 |
|          | 是否同意成员实付账单>预估冻结费用时自动确认账单并冻结实付费用 (勾选 "是" 系统自动确认同意; 勾选 "否" , 对于经费卡务           | 余额足够的情况,系统 🔘 是  | 〇百 |                  |
|          | 将于5天后自动确认同意;对于经费卡余额不足的情况,如5天内未及时确认,将影响您在平台预约)                               |                 |    |                  |

## <mark>添加课题组内成员</mark>

| 成员信息* | 所属单位 | 姓名  | 登录名     | 组内角色   | 个人限额 | 新增人员批量设置额度 |
|-------|------|-----|---------|--------|------|------------|
|       | 浙江大学 | 康庆怡 | 0923481 | 课题组负责人 | 0    | 调整额度       |

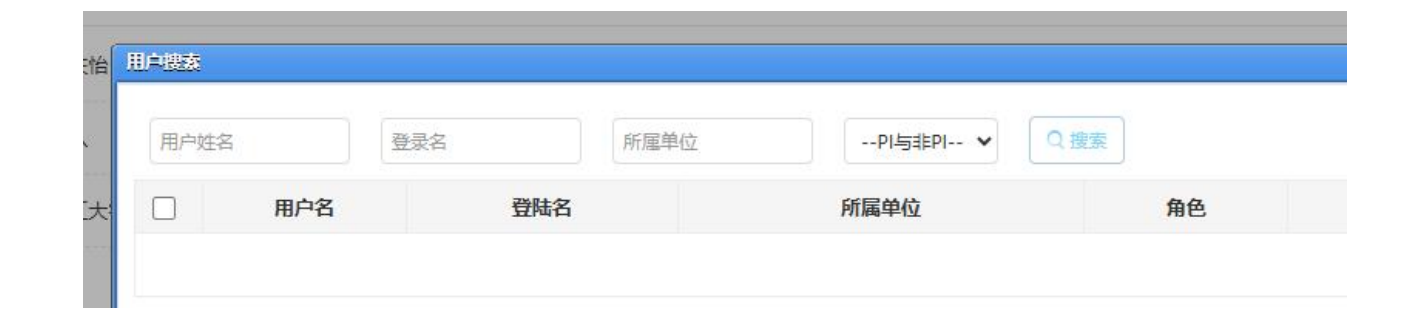

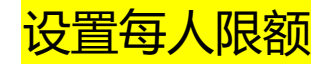

## 示例:若需要设定个人限额,如每人每月限额1000元,操作如下

(1) 设置限额方式为每月限额

限额方式\* 💿 每月限额 🔿 总限额

每月限额:每个月课题组可用限额,每月1日自动重置为设置值;总限额:课题组总计可用限额。

(2) 经费分配模式为特殊分配

经费分配模式\* ○ 不做分配 @ ● 特殊分配 @

(3) 勾选成员, 批量设置额度 (或单独调整个人额度)

|        |                                                | ceshi项目1                                                                                             | 585000-52350920001                                                                                         | 0010781                                                      | 秦毅                          | *                    | bu测试1                                                                                                    | N | 300  | 문 🗸 | 国家重大科技专项  |
|--------|------------------------------------------------|----------------------------------------------------------------------------------------------------|----------------------------------------------------------------------------------------------------|--------------------------------------------------------------|-----------------------------|----------------------|----------------------------------------------------------------------------------------------------|---|------|-----|-----------|
|        |                                                | 测试项目二                                                                                                | <b>基设置</b> 换度                                                                                              |                                                              |                             | 8                    | bu测试2                                                                                                    | N | 2000 | 是 ~ | 国家重大科技专项  |
|        |                                                | 测试项目二                                                                                                | bu测武23                                                                                                    | N                                                            | 1000                        | 否 🗸                  |                                                                                                    |   |      |     |           |
|        |                                                | 测试项目三                                                                                                | 额房中方面额度 0元 额度分配方式 ○ 固定分配                                                                                   | <ul> <li>当前剩余额度平均</li> </ul>                                 | 約分配 () 不限額                  |                      | bu测试31                                                                                                    | N | 3000 | 否、  |           |
|        | 临床医学研究中<br>数据引导的水影                             | 中心协同攻关及示范-血流 灌注<br>鼯胶结合 CAR-T 细胞治疗恶性<br>的跨学科多中心研究                                                    |                                                                                                    |                                                              |                             | ~                    | bu测试32                                                                                                    | N | 300  | 舌 > |           |
|        |                                                | 测试项目三                                                                                                |                                                                                                    |                                                              |                             | 提交 取消                | bu测试33                                                                                                    | N | 3300 | 否   |           |
|        |                                                | 测试项目三6                                                                                               | 685000-E8150920001                                                                                         | 0006206                                                      | 张银珠                         |                      | bu测试33                                                                                                    | N | 3300 | 否   |           |
| ≙ì†*   | 限额合计                                           | 元                                                                                                    |                                                                                                    |                                                              |                             |                      |                                                                                                    |   |      |     |           |
| ● 角认 * | 是否同意成员预修<br>是否同意成员实作动确认同意)<br>是否同意成员实作将于5天后自动确 | ○任本多60支重的184%(●)、以同44多<br>均能自动奈结预估费用(勾选"是<br>寸账单<=预估冻结费用时自动确认<br>寸账单>预估冻结费用时自动确认则<br>认同意;对于经费卡余额不足的情 | "系统自动确认同意;勾选"否",必须<br>"系统自动确认同意;勾选"否",必须<br>账单并冻结实付费用(勾选"是"系统自<br>K单并冻结实付费用(勾选"是"系统自<br>级。如5天内未及时确认,将影响您在开 | 至至下り月間回避地的。<br>手动确认或驳回)<br>目动确认同意;勾选"1<br>动确认同意;勾选"否<br>名预约) | 否" , 如未及时确认。<br>" , 对于经费卡佘额 | 系统将于3天后自<br>足够的情况,系统 | <ul> <li>夏夏</li> <li>夏夏</li> <li>百万</li> <li>百万</li></ul> |   |      |     |           |
| 言息*    |                                                | 所属单                                                                                                  | 粒                                                                                                    | 姓名                                                           |                             | 登录名                  | 组内角色                                                                                                    | Ŷ | 人限额  | 新増ノ | 人员 批量设置额度 |
|        |                                                | 浙江大学 > 医学院                                                                                           | > 冷冻电镜中心                                                                                                   | 张三                                                           | 3                           | zhangsan             | 课题组负责人                                                                                                    | 7 | 限额   |     | 调整额度      |
|        |                                                | 浙江大学 > 医学院                                                                                           | > 冷冻电镜中心                                                                                                   | 王五                                                           |                             | wangwu               | 授权代理人                                                                                                    | 7 | 「限额  |     | 调整额度      |
|        |                                                |                                                                                                    |                                                                                                    |                                                              |                             |                      |                                                                                                    |   |      |     |           |

起交 返回